## **Template:Rms manual users delete profile**

To remove company go to the RMS web page, Left sidebar panel, (Users  $\rightarrow$  Companies) and click on Companies tab.

Move your mouse pointer to the top control **Company** menu and select **Remove** (Company  $\rightarrow$  Remove).

×

## Instructions

- 1. Select a company you would like to remove.
- 2. Move your mouse pointer to the **Company** menu and click **Remove company**.
- 3. You will get a confirmation pop-window. Click the **Confirm** button to continue.

## ×

## **Important!**

- If there any assigned devices to the company you want to remove, all those devices will also be removed from the RMS.
- You can remove multiple companies at the same time.